# **Check List**

- 1. To Avoid Corruption related issues on Windows 7 or higher systems. Please run SMB2 Setup & settings of Write Cache Policy as per following:
- a. To avoid data loss or data corruption when using Windows Vista, Windows 7 or Windows 8 clients in a network where data is stored on a Windows Server 2008 or higher systems.

Please run attached program on windows 7/8/vista computers to run Unisolve or Cross properly.

Applicable to Vista and higher. Installation is denied on other machines. This Package does not work on Win95/Win98/WinMe.

## This package creates and modifies values under following registry key:

HKEY\_LOCAL\_MACHINE\system\Current Control Set\Services\Lanman Workstation\Parameters

**The following registry values are created and set to zero:** FileInfoCacheLifetime FileNotFoundCacheLifetime DirectoryCacheLifetime

2. Change Write Caching on Device through Hard disk as per following:

Right Click on My Computer then select Advance System Setting-->Hardware-->Device Manager-->Disk Drives-->Select & right click on Hard disk Properties-->Select Policies then untick Write Caching Policy.

| 🖉 🖉 🕨 Control Panel 🕨                                                                                                    | All Control Panel Items      System                                                                                                    |                                                                                                    |                                                                                                    |
|----------------------------------------------------------------------------------------------------|----------------------------------------------------------------------------------------------------|----------------------------------------------------------------------------------------------------|----------------------------------------------------------------------------------------------------|
| Control Panel Home Syz<br>© Device Manager<br>© Remote settings<br>© System protection<br>© Advanced system settings<br>See also<br>Action Center<br>Windows Update<br>Performance Information and<br>Tools | tem Properties 28 Computer Name Hardware Advanced System Protection Remote Device Manager To Device Manager ists all the hardware devices installed on your computer. Use the Device Manager to change the properties of any device. Device Manager Device Installation Settings Choose whether Windows downloads driver software for your devices and detailed information about them. Device Installation Settings OK Cancel Apply Comain: customercare.local Windows activation Windows is activated | Device Manager      File Action View Help      Computer      Disk drives      Disk drives      Display adapters      Display adapters      Display Adapters      Display Ad | ST3500118AS ATA Device Properties  ST3500118AS ATA Device Properties  Concell Polices Values Data Value Polices Values Data Value Polices Values Data Value Polices Value Police Value Police Value Value V |
|                                                                                                    | Product ID: 55041-006-2496626-86009 Change product key                                                                                                    | Opens property sheet for the current selection.                                                                                                    | Cancel                                                                                                    |

- 3. If working on Lan then please check following options in all computers:
  - a. Please Disable Windows Firewall through Control Panel
  - b. Please do following some process

System are Connecting with each Other And Software are running at all node But System do not Ping With Each Other (If Quick Heal Anti Virus Install). Please do Some Steps for pinging

1. Open Quick Heal Anti Virus and double click On Internet & Network as shown in Images Below

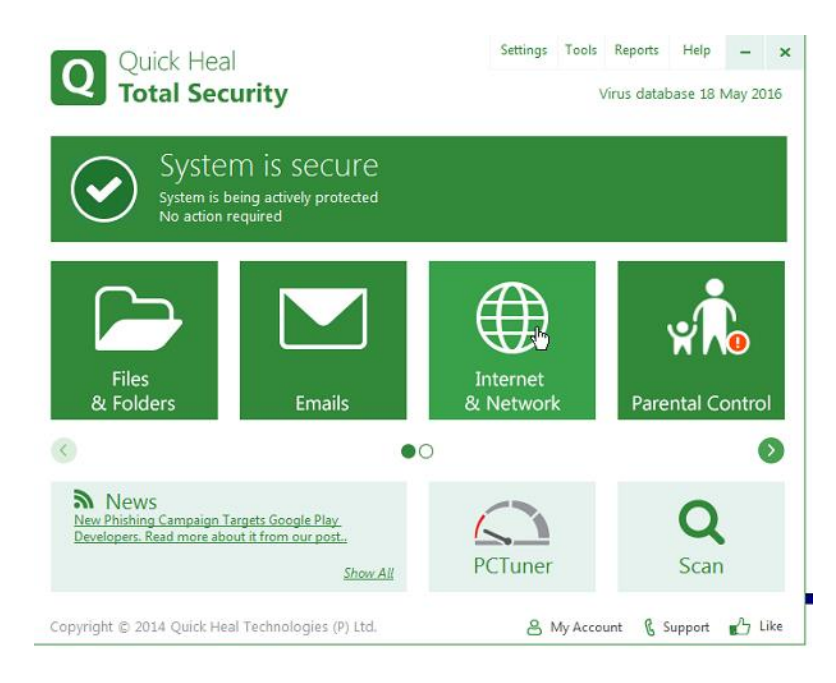

2. After That Click On Firewall Protection Setting

| Quick Heal<br>Total Security                                                    | Settings | Tools   | Reports<br>/irus data | Help<br>base 18 I | -<br>May 20 | ×   |
|---------------------------------------------------------------------------------|----------|---------|-----------------------|-------------------|-------------|-----|
| Internet & Network                                                              |          |         | «                     | Back to N         | /lenu       |     |
| Firewall Protection<br>Protects PC from network attacks                         |          | ON      |                       |                   | ¢           |     |
| Browsing Protection<br>Blocks access to infected websites                       |          | ON      |                       |                   |             |     |
| Malware Protection<br>Protects PC from spywares, adwares, keyloggers, riskwares |          | ON      |                       |                   |             |     |
| Phishing Protection<br>Prevents from accessing phishing and fraudulent websites |          | ON      |                       |                   |             |     |
| Browser Sandbox<br>Ensures privacy and additional security while you surf       |          | OFF     |                       |                   | ø           |     |
| Copyright © 2014 Quick Heal Technologies (P) Ltd.                               | 81       | Лу Ассо | unt C                 | Support           | ъL          | ike |

3. After That Untick Stealth Mode and Click On Traffic Rules Configure

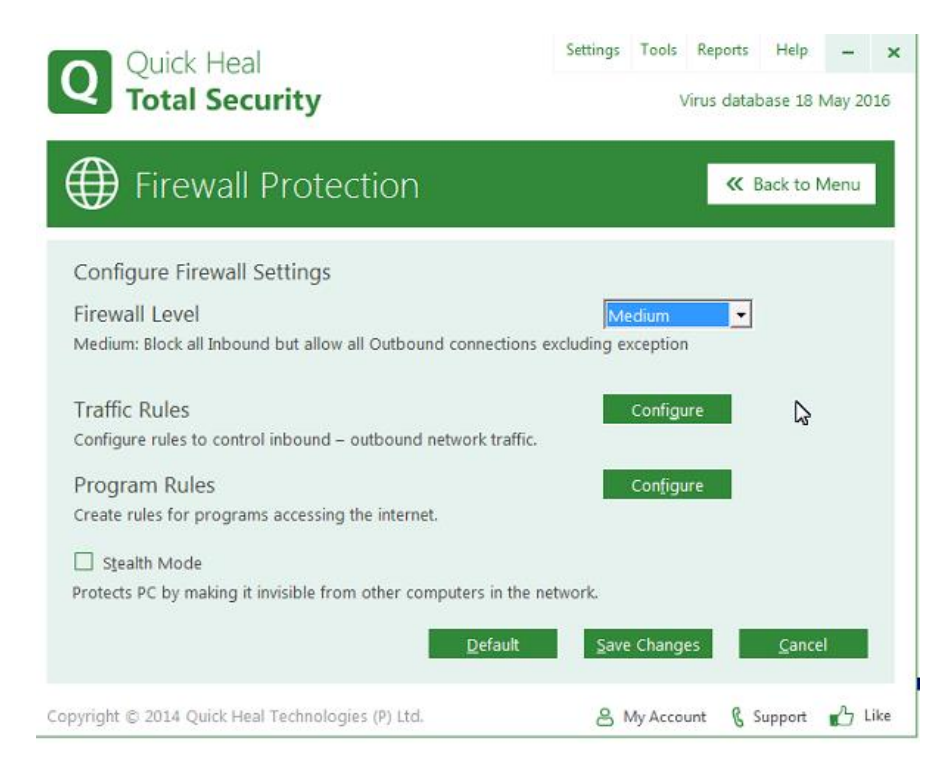

4. After That Select ICMP and double Click

| 1  | Display Alert Message                       |          |           |               |                |
|----|---------------------------------------------|----------|-----------|---------------|----------------|
|    | Create Reports                              |          |           |               |                |
|    | C:\Program Files\Quick Heal\Quick He\Fi     | rewall   | Bro       | o <u>w</u> se |                |
|    | Exceptions                                  |          |           |               |                |
| C  | Exception Name                              | Protocol | Direction | Action        | *              |
| Fi | Block RPC TCP - Inbound and Outbound        | тср      | In/Out    | Deny          |                |
| м  | Allow VPN Connections (PPTP) TCP - Outbo    | ТСР      | Out       | Allow         |                |
|    | Allow L2TP UDP - Outbound                   | UDP      | Out       | Allow         |                |
| -  | Allow DHCP - Inbound                        | UDP      | In        | Allow         |                |
| 1  | Allow Internet Connection Sharing UDP - In  | UDP      | In        | Allow         |                |
| Co | Allow Internet Connection Sharing TCP - Int | ТСР      | In        | Allow         |                |
|    | ICMP                                        | ICMP     | N/A       | N/A           |                |
| Р  | Allow Internet Connection Sharing TCP - Ou  | ТСР      | Out       | Allow         |                |
| Cr | Allow Internet Connection Sharing UDP - O   | UDP      | Out       | Allow         | -              |
| _  | Allow Quick Heal Remote Support             | тср      | Out       | Allow         | =              |
| 4  | Allow Web Browsing                          | TCP      | In/Out    | Allow         |                |
| Pr | Allow Remote Desktop                        | тср      | In        | Allow         | *              |
|    | Add Remo <u>v</u> e Up Dow                  | n        | Default   | <u>0</u> K    | <u>C</u> ancel |

- 5. Click On Next
- 6. Again Click On next
- 7. After That Select All In And Out Check Box Like this image

| <b>D</b> Q | uick Heal                                                                    |                |                     | Settings        | Tools    | Reports | Help           | -     |     |
|------------|------------------------------------------------------------------------------|----------------|---------------------|-----------------|----------|---------|----------------|-------|-----|
| Configu    | ire Traffic Rules                                                            |                |                     |                 |          |         |                | 23 20 | 01( |
|            | isplay Alert <u>M</u> essage<br>reate <u>R</u> eports<br>Add/Edit Exceptions |                |                     |                 |          |         | ×              | J     |     |
| Exce       | ICMP Settings:                                                               |                |                     |                 |          | _       |                |       |     |
|            | Name                                                                         | Type           | <ul><li>✓</li></ul> | In 🔽            | 0        | ut      | <u> </u>       |       |     |
| Fi 🗖       | Echo Reply                                                                   | 0              |                     | ~               | ¥        |         |                |       |     |
|            | Destination Unreachabl                                                       | 3              |                     | <u> </u>        | ✓        |         | =              |       |     |
|            | Source Quench<br>Redirect                                                    | 4              |                     | 3               | N        |         |                |       |     |
|            | Alternate Host Address                                                       | 6              |                     | -               | 3        |         |                |       |     |
|            | Echo Request                                                                 | 8              |                     | <b>v</b>        |          |         |                |       |     |
|            | Router Advertisement                                                         | 9              |                     |                 | v<br>V   |         |                |       |     |
| └          | Time Exceeded                                                                | 11             |                     | <b>.</b>        | v        |         | -              |       |     |
|            | 1                                                                            |                |                     |                 |          |         |                |       |     |
|            |                                                                              |                |                     |                 |          |         | _              |       |     |
| ਗ਼         |                                                                              | Defau          | lt <u>B</u> a       | ack <u>F</u> in | ish      | Cancel  |                |       |     |
|            |                                                                              |                |                     |                 |          |         |                |       |     |
| - V A      | Allow Web Browsing                                                           |                | TCP                 | In/Out          |          | Allow   |                |       |     |
| r 🗹 🖌      | Allow Remote Desktop                                                         |                | TCP                 | In              |          | Allow   | -              |       |     |
| Δ0         | dd Remo <u>v</u> e                                                           | <u>U</u> p     | wn                  | Default         | 0        | ĸ       | <u>C</u> ancel |       |     |
| yright © 2 | 2014 Quick Heal Technol                                                      | ogies (P) Ltd. |                     | 81              | My Accou | int 🖁 S | Support        |       | Lik |

#### 8. After That click on ok button and save changes button

Note This process do be done all quick heal machine

- c. Please run EXE through Local Drive on Node Systems.
- d. Please check Port No. in System Parameter/Company Information. Port No. must be differing in every Company, every Principal & every Year.
- e. Please check Printer Setting. (Not Reqd. Net Use Setting) Please give Share Name & Printer Name Same & Set as Default on all node systems.
- f. Please check & create User Master for login in Software for each computer separately. When any user runs Software then User login must be separate in each node.
- g. Please Run Software & Login Current Year Company on Server also. Explain to our client also.
- h. Please generate any report on Node System for checking reports can be generating speedily on Node Computers. When you generate any Report on Node then system shows Report Generating on Server then works properly.
- 4. If any clients wants to generate VAT Forms then please check following points:
  - a. Please check & run SwilSetup with Dotnet for Vat Forms.
  - b. Please create a new Folder in US Directory with name of "Common" for Vat forms. Please copy all XML & Excel Files in Common Folder for Vat Forms.

- c. Please check & mention State Name properly in Company Information.
- d. Please Registered Files with open Cmd prompt with Administrator rights. (C:\Windows\Microsoft.net\framework\v4.0) Regasm D:\Us (Given Path of US Folder)\analysis.dll /codebase & vatforms.dll /codebase (If Windows not login with Administrative Rights)
- When display any report & showing error then please Register mscomctl.ocx & mscomct2.ocx files. (C:\Windows\System32) Regsvr32 mscomctl.ocx & mscomct2.ocx (If Windows not login with Administrative Rights)
- 6. Please Exclude US EXE Folder & Data Folder in Quick Heal Settings.
- 7. When system give Set As Default Printer Error In Windows 7 Or Higher Machine:

On "device and printers" I got a list of printers but do not have a "Default printer". If i set one out as default it gives me 0x00000709. I found 1 possible solution

Regedit -> HKEY\_CURRENT\_USER -> Software-> Microsoft-> Windows NT-> Current Version-> Windows-> Right lick on windows after that click permissions after that select RESTRICTED and check Full Control Check box below Allow Column

| stomercare loc | al)                                                                            |
|----------------|--------------------------------------------------------------------------------|
| tors)          |                                                                                |
|                |                                                                                |
|                |                                                                                |
| Add            | Remove                                                                         |
| Allow          | Deny                                                                           |
| <b>V</b>       |                                                                                |
| <b>v</b>       |                                                                                |
|                |                                                                                |
|                |                                                                                |
| settings,      | Advanced                                                                       |
| issions        |                                                                                |
| Cancel         | Apply                                                                          |
|                | stomercare Joc<br>tors)<br>Add<br>Allow<br>V<br>Settings,<br>issions<br>Cancel |

After This process restart the machine & run With Set as Default Printing Facility in Windows 7 or Higher Machine.

### 8. While working on more than 1 computer,

a. There is no support for Windows 98 on any computer.

b. There can be data loss if in Main Computer (Data Server) there is Windows 7/8 operating system.

c. In Main Computer (Data Server) there is Windows XP SP2 operating system and all other nodes are on same operating system which can be Windows XP SP2/ WIndows7/Windows 8 on all nodes.

d. If main system on Windows Server (2003/2008/2012/2014) then nodes may have any windows operating system Windows XP SP2/7/8.

9. When Open 15.1 or Higher Version OF Unisolve Or Cross Dos Version Showing Error

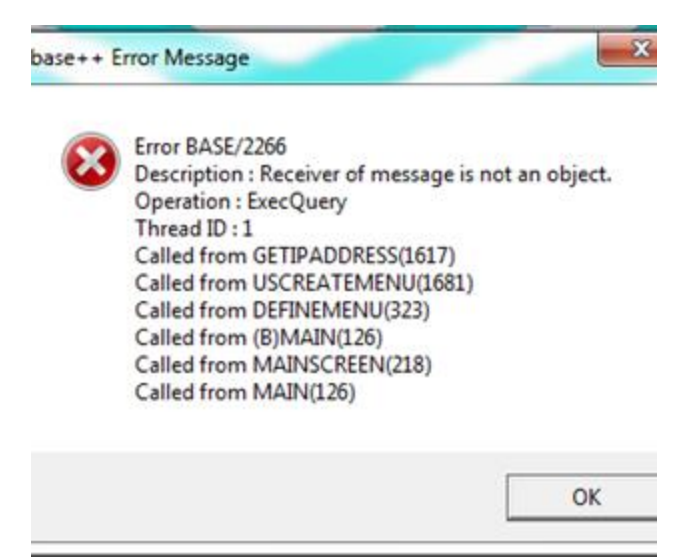

**For solve this problem follow some step as written below** 1. Open Run And Write "REGEDIT"

- 2. HKEY\_LOCAL\_MACHINE
  - A. SYSTEM
  - B. CurrentControlSet
  - C. Services
  - D. Winmgmt

Now Double Click on Start from the Right Penal and Write 2 in Value Data

| Edit DWORD (32-bit) Value | ×                              |
|---------------------------|--------------------------------|
| Value name:               |                                |
| Start                     |                                |
| Value data:               | Base<br>Hexadecimal<br>Decimal |
|                           | OK Cancel                      |

- 3. Now Open Run and Write MSCONFIG
- 4. Now Click On Services Tab
- 5. Now Check the "Windows Management Instrumentation" Services

| eneral                          | Boot     | Services                      | Startup      | Tools                         |                                   |              |   |  |
|---------------------------------|----------|-------------------------------|--------------|-------------------------------|-----------------------------------|--------------|---|--|
| Service                         |          |                               |              | Manufacturer                  | Manufacturer Status Date Disabled |              |   |  |
| Windows Driver Foundation - Us  |          |                               | lation - Us. | Microsoft Corporation         | Microsoft Corporation Stopped     |              |   |  |
| V W                             | ndows E  | rror Report                   | ing Service  | Microsoft Corporation         | Microsoft Corporation Stopped     |              |   |  |
| 🔽 W                             | ndows E  | vent Collect                  | tor          | Microsoft Corporation         | Stopped                           |              |   |  |
| V W                             | ndows E  | vent Log                      |              | Microsoft Corporation         | Running                           |              |   |  |
| V W                             | ndows Fi | rewall                        |              | Microsoft Corporation         | Running                           | Running      |   |  |
| V W                             | ndows Fi | ont Cache S                   | Service      | Microsoft Corporation Running |                                   |              |   |  |
| Windows Image Acquisition (WIA) |          | Microsoft Corporation Running |              |                               |                                   |              |   |  |
| Windows Installer               |          | Microsoft Corporation         | Stopped      |                               |                                   |              |   |  |
| Windows Management Instrume     |          |                               | Instrume.    | . Microsoft Corporation       | isoft Corporation Running         |              |   |  |
| 1 W                             | ndows M  | ledia Center                  | Receiver.    | . Microsoft Corporation       | Stopped                           | Stopped      |   |  |
| V W                             | ndows M  | ledia Center                  | Schedule.    | Microsoft Corporation         | ficrosoft Corporation Stopped     |              |   |  |
| V W                             | ndows M  | ledia Plaver                  | Network      | Microsoft Corporation         | Stopped                           |              | • |  |
| Vote th                         | at some  | secure Micr                   | osoft servi  | es may not be disabled.       | Enable                            | al Disable a |   |  |
| Hide                            | al Micro | soft service                  | :0           |                               |                                   |              |   |  |

6. Now Click Apply Or Ok Button and Restart The PC.

## 10. HOW TO ADD A GENERIC PRINTER IN WINDOWS 10

- a. First, click in the search bar at the lower left of the screen, next to the Start button. Type "control panel" (without the quotes) in the bar and hit **enter**. Then click "View Devices and Printers."
- b. Click "Add a printer." An option will appear that reads "Add a local printer or <u>network printer</u> with manual settings." Select that and click next.
- c. Windows will provide a dialog box to choose your port. LPT1: OR USB is the usual choice, but pick the appropriate port if you know, Click next.
- d. Windows will ask for the manufacturer of your printer on the left. Click Generic. On the right, you'll get a selection of drivers. Click Generic (text only),

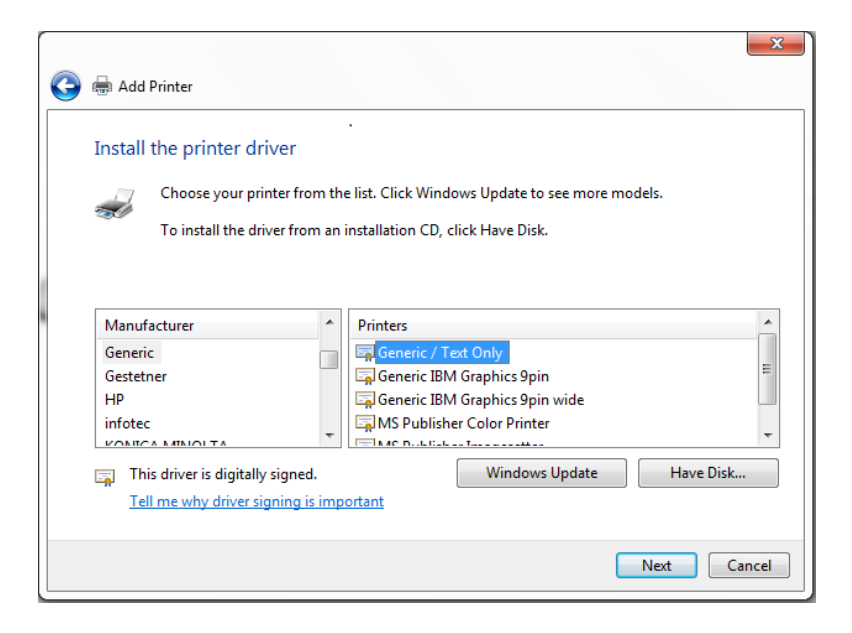

e. Printer Name and Share Name Must be same.

Now check with Dot Matrix Printing on Windows 8.1 and Windows 10 Machine